# Wie bearbeite ich meine Formulare in Asta Powerdraw?

## Anforderung

Die Ausgabe Ihrer Terminpläne in Asta Powerproject erfolgt in Ausgabeformulare. In diesen Formularen können Grafiken, Logos und Planinformationen enthalten sein. Innerhalb der Textfelder die Sie in den Formularen platzieren, können Datenfelder enthalten sein. Diese Datenfelder dienen als Platzhalter für Informationen, die bei der Verwendung in Asta Powerproject mit aktuellen Projektinformationen ersetzt werden.

## Vorgehensweise

- Ein Formular erstellen
- Den Planbereich einfügen
- Eine Grafik einfügen
- Ein Textfeld erstellen / Datenfelder verwenden
- Verfügbare Datenfelder...

## Anleitung

#### Ein Formular erstellen

Sobald Sie Asta Powerdraw starten, wird ein leeres Formular angelegt.

1. Über das Menü Datei – Seite einrichten... geben Sie die Formulargröße und Ausrichtung an.

| eite einrichten           |          |                                                                                                    |  |  |  |
|---------------------------|----------|----------------------------------------------------------------------------------------------------|--|--|--|
| Papierfo                  | rmat     | Breite: 210 	mm.<br>Höhe: 297 	mm.<br>Höhe: 297 	mm.<br>Breite: 297 	mm.<br>Höhe: 297 	mm.<br>Breite: 200 	mm.<br>Breite: 200 	mm. |  |  |  |
| Ränder<br>Links:<br>Oben: | 10<br>15 | mm. <u>R</u> echts: 10                                                                                                    |  |  |  |
| Formular <u>n</u> ame:    |          | Erstellt von Asta Powerdraw                                                                                                    |  |  |  |

Die Seitenränder geben an, welche Randfläche auf dem Papier vom gewählten Drucker nicht bedruckt werden können. Innerhalb dieser Ränder sollten Sie später keine Objekte platzieren.

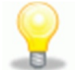

2. Im Feld Formularname können Sie eine Bezeichnung für Ihr Formular eingeben.

3. Bestätigen Sie den Dialog abschließend mit der Schaltfläche OK.

#### Fangraster / Rastersprung

- 1. Öffnen Sie den Dialog Fangraster über das Menü Ansicht.
- 2. Stellen Sie das Fangraster für spätere Bearbeitungen ein und schließen Sie den Dialog.

Prüfen Sie im Menü Ansicht, dass der Rastersprung aktiviert ist!

## Den Planbereich einfügen

In diesem Schritt legen Sie fest, an welcher Stelle der Terminplan von Asta Powerproject eingefügt wird. Nachdem das Planfeld festgelegt wurde, kann die Formulardatei das erste Mal gespeichert werden!

- 1. Klicken Sie auf die Schaltfläche 🔛 Planfeld.
- 2. Ziehen Sie das Planfeld mit der Maus auf. Dabei wird das eingestellte Fangraster verwendet.
- 3. Speichern Sie das Formular.

Als Verzeichnis zum Speichern, sollten Sie das Verzeichnis wählen das in Asta Powerproject unter Datei – Optionen – Dateiablage für Formulare eingestellt wurde. Diese Formulare werden im Dialog DRUCKEN automatisch vorgeschlagen.

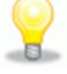

#### Eine Grafik einfügen

Als Grafik innerhalb eines Formulars kann Ihr Firmenlogo oder auch eine andere Grafik hinterlegt werden.

- 1. Klicken Sie auf die Schaltfläche Marafik.
- 2. Ziehen Sie die Fläche für die Grafik mit der Maus auf. Dabei wird das eingestellte Fangraster verwendet. Sie erhalten automatisch im Anschluss den Dialog **Eigenschaften**.
- 3. Klicken Sie auf die Schaltfläche Dateiname und wählen Sie eine Grafikdatei aus.
- 4. Beachten Sie die Optionen Maßstab bei Größenänderung beibehalten und Grafik in Formular speichern und klicken Sie auf OK.
- 5. Über die Markierungspunkte können Sie die Größe der Grafik nachträglich anpassen.

#### Ein Textfeld erstellen / Datenfelder verwenden

Sie können sich Projektinformationen aus Asta Powerproject in Ihrem Formular anzeigen lassen, indem Sie Datenfelder in Textfelder einfügen.

- 1. Klicken Sie auf die Schaltfläche **T** Text.
- 2. Klicken Sie mit der Maus ins Formular. Sie erhalten einen blinkenden Textcursor.
  - Geben Sie den gewünschten Text ein. Durch die ENTER-Taste erzeugen Sie einen Umbruch innerhalb des Textes.
  - Wählen Sie im Menü Zusätze Datenfeld einfügen (F9) ein. Das Datenfeld wird innerhalb des Textes in Klammern ausgegeben.
- 3. Klicken Sie mit der Maus außerhalb des Textes, um die Eingabe zu beenden.

Wenn Sie ein Formular, das Datenfelder enthält, in Asta Powerproject laden, werden diese durch die entsprechenden Informationen ersetzt. Innerhalb von Asta Powerdraw können Sie über das Menü **Ansicht - Datenfelder an/aus** einen Beispieltext anzeigen lassen.

Eine Liste mit den verfügbaren Datenfeldern finden Sie im Anschluss an dieses Kapitel.

# Verfügbare Datenfelder...

## Projekt

In Asta Powerproject erhalten Sie den Dialog **Projekt, Eigenschaften** über das Menü **Datei – Erweiterte Eigenschaften** oder innerhalb der Seitenansicht über die Schaltfläche **Ausgabedatenfelder** auf dem Register **Projekt**.

| Datenfeld                                   | Beschreibung                                                                                                    |
|---------------------------------------------|----------------------------------------------------------------------------------------------------|
|                                             | Im lokalen Projekt, die Projektbezeichnung, wie auf dem Regis-<br>ter <b>Eigenschaften</b> angegeben.                                                                                                    |
| <pro-bezeichnung></pro-bezeichnung>         | Im Projekt innerhalb eines Multiprojekts (Asta Enterprise Server),<br>der Namen des geöffneten Projekts oder Multiprojekts.                                                                                                    |
| <pro-auftraggeber></pro-auftraggeber>       | Der Auftraggeber, wie auf dem Register <b>Eigenschaften</b> angege-<br>ben.                                                                                                    |
| <pro-ersteller></pro-ersteller>             | Der Ersteller, wie auf dem Register <b>Eigenschaften</b> angegeben.                                                                                                    |
| <pro-start></pro-start>                     | Der Projektstart, das Startdatum des ersten Vorgangs im Pro-<br>jekt.                                                                                                    |
| <pro-ende></pro-ende>                       | Das Projektende, das Enddatum des letzten Vorgangs im Pro-<br>jekt.                                                                                                    |
| <pro-berichtsdatum></pro-berichtsdatum>     | Das Datum des zuletzt verwendeten Berichtsdatums im Projekt.                                                                                                    |
| <pro-fertigstellung%></pro-fertigstellung%> | Die prozentuale Angabe der Projektfertigstellung.                                                                                                    |
| <pro-dauer></pro-dauer>                     | Die Projektdauer.                                                                                                    |
| <pro-kommentar></pro-kommentar>             |                                                                                                    |
| <pro-erstellt-von></pro-erstellt-von>       | Diese Datenfelder können Sie nur auswerten, wenn Sie ein Pro-<br>jekt innerhalb eines Multiprojektes (Asta Enterprise Server) öffnen<br>und drucken.<br>Sie finden die Datenfelder im Dialog <b>Planeigenschaften</b> des<br>Strukturvorgangs, in dem das Projekt gespeichert ist. |
| <pro-erstelldatum></pro-erstelldatum>       |                                                                                                    |
| <pro-rev-kommentar></pro-rev-kommentar>     |                                                                                                    |
| <pro-nummer></pro-nummer>                   |                                                                                                    |
| <pro-rev-datum></pro-rev-datum>             |                                                                                                    |
| <pro-manager></pro-manager>                 |                                                                                                    |
| <pro-rev-nummer></pro-rev-nummer>           |                                                                                                    |
| <pro-text-n></pro-text-n>                   | Freies Textfeld in der Tabelle Zusatzfelder                                                                                                    |
| <pro-ganzzahl-n></pro-ganzzahl-n>           | Ganzzahliger Eintrag in der Tabelle <b>Zusatzfelder</b> .                                                                                                    |
| <pro-datum-n></pro-datum-n>                 | Datumseintrag in der Tabelle <b>Zusatzfelder</b> .                                                                                                    |
| <pro-dezimal-n></pro-dezimal-n>             | Dezimaler Eintrag in der Tabelle <b>Zusatzfelder</b> .                                                                                                    |
| <pre><pro-ja nein-n=""></pro-ja></pre>      | Boolscher Eintrag in der Tabelle Zusatzfelder.                                                                                                    |
| <pro-dauer-n></pro-dauer-n>                 | Freies Datumsfeld in der Tabelle Zusatzfelder.                                                                                                    |

Wenn Sie den N-ten Eintrag in der Tabelle **Zusatzfelder** im Dialog **Projekt, Eigenschaften** anzeigen wollen, müssen Sie lediglich die Nummer anstelle des N der Datenfeldbezeichnung eintragen.

# Plan

In Asta Powerproject erhalten Sie den Dialog **Balkenplan Eigenschaften** über einen rechten Mausklick auf dem Plan innerhalb des Projektstrukturbaums oder innerhalb der Seitenansicht über die Schaltfläche **Ausgabeda-tenfelder** auf dem Register **Balkenplan**.

| Datenfeld                                               | Beschreibung                                                                               |
|---------------------------------------------------------|--------------------------------------------------------------------------------------------|
| <plan-bezeichnung></plan-bezeichnung>                   | Die <b>Zeilen- und Vorgangsbezeichnung</b> des Strukturvorgangs, der gedruckt wird.        |
| <plan-unterbezeichnung></plan-unterbezeichnung>         | Die Vorgangsbezeichnung des Strukturvorgangs, der gedruckt wird.                           |
| <plan-pfadname></plan-pfadname>                         | Pfadname des Plans vom Hauptplan bis zum aktuellen Plan.                                   |
| <plan-kommentar></plan-kommentar>                       | Der <b>Kommentar</b> , wie auf dem Register <b>Plan</b> angegeben.                         |
| <plan-erstellt-von></plan-erstellt-von>                 | Die Angaben im Feld <b>Erstellt von</b> , wie auf dem Register <b>Plan</b> an-<br>gegeben. |
| <plan-erstelldatum></plan-erstelldatum>                 | Das <b>Erstelldatum</b> , wie auf dem Register <b>Plan</b> angegeben.                      |
| <plan-rev-kommentar></plan-rev-kommentar>               | Der <b>Revisionskommentar</b> , wie auf dem Register <b>Plan</b> angege-<br>ben.           |
| <plan-rev-nummer></plan-rev-nummer>                     | Die <b>Revisionsnummer</b> , wie auf dem Register <b>Plan</b> angegeben.                   |
| <plan-rev-datum></plan-rev-datum>                       | Das <b>Revisionsdatum</b> , wie auf dem Register <b>Plan</b> angegeben.                    |
| <plan-manager></plan-manager>                           | Der <b>Manager</b> , wie auf dem Register <b>Plan</b> angegeben.                           |
| <plan-revision></plan-revision>                         | Die <b>Revisionsnummer</b> , wie auf dem Register <b>Plan</b> angegeben.                   |
| <plan-start></plan-start>                               | Der Planstart, das Startdatum des ersten Vorgangs im Plan.                                 |
| <plan-ende></plan-ende>                                 | Das Planende, das Enddatum des letzten Vorgangs im Plan.                                   |
| <plan-arbeitsumfang></plan-arbeitsumfang>               | Die Summe aller Vorgangsdauern im Plan.                                                    |
| <plan-dauer></plan-dauer>                               | Die Dauer des Plans.                                                                       |
| <plan-fertigstellung%></plan-fertigstellung%>           | Die prozentuale Angabe der Planfertigstellung.                                             |
| <plan-berichtsdatum></plan-berichtsdatum>               | Das Datum des zuletzt verwendeten Berichtsdatums im Plan.                                  |
| <plan-anz-zeilen></plan-anz-zeilen>                     | Die Anzahl der Zeilen im Plan.                                                             |
| <plan-anz-vorgänge></plan-anz-vorgänge>                 | Die Anzahl der Vorgänge im Plan.                                                           |
| <plan-anz-standard-verkn></plan-anz-standard-verkn>     | Die Anzahl der lokalen Verknüpfungen im Plan.                                              |
| <plan-anz-symbol-verkn-aus></plan-anz-symbol-verkn-aus> | Die Anzahl der abgehenden planübergreifenden Verknüpfungen.                                |
| <plan-anz-symbol-verkn-in></plan-anz-symbol-verkn-in>   | Die Anzahl der ankommenden planübergreifenden Verknüpfun-<br>gen.                          |
| <plan-anz-symbol-verkn></plan-anz-symbol-verkn>         | Die Gesamtzahl der planübergreifenden Verknüpfungen im Plan.                               |
| <plan-nummer></plan-nummer>                             | Die <b>Plannummer</b> , wie auf dem Register <b>Plan</b> angegeben.                        |
| <filter></filter>                                       | Die Bezeichnung des verwendeten Filters.                                                   |
| <sortierung></sortierung>                               | Die Bezeichnung der verwendeten Sortierung                                                 |
| <ansicht></ansicht>                                     | Bezeichnung der verwendeten <b>Ansicht</b> (wenn diese gespeichert wurde).                 |
| <kalender></kalender>                                   | Bezeichnung des Kalenders, wie im Dialog Zeitachse Eigen-<br>schaften eingestellt.         |

#### Ansicht

In Asta Powerproject erhalten Sie den Dialog **Eigenschaften Ansicht** über die Registerkarte **Ansicht - Ansichten** - **Eigenschaften** oder innerhalb der Seitenansicht über die Schaltfläche **Ausgabedatenfelder** auf dem Register **Ansicht**.

| Datenfeld                                       | Beschreibung                                                                                        |
|-------------------------------------------------|----------------------------------------------------------------------------------------------------|
| <ansicht-erstellt-von></ansicht-erstellt-von>   | Die Angaben im Feld <b>Erstellt von</b> , wie auf dem Register <b>Informa-</b><br>tionen angegeben. |
| <ansicht-erstelldatum></ansicht-erstelldatum>   | Das <b>Erstelldatum</b> , wie auf dem Register <b>Informationen</b> angege-<br>ben.                 |
| <ansicht-rev-kommentar></ansicht-rev-kommentar> | Der <b>Revisionskommentar</b> , wie auf dem Register <b>Informationen</b> angegeben.                |
| <ansicht-rev-datum></ansicht-rev-datum>         | Das <b>Revisionsdatum</b> , wie auf dem Register <b>Informationen</b> ange-<br>geben.               |
| <ansicht-manager></ansicht-manager>             | Der Manager, wie auf dem Register Informationen angegeben.                                          |
| <ansicht-revision></ansicht-revision>           | Die <b>Revisionsnummer</b> , wie auf dem Register <b>Informationen</b> an-<br>gegeben.              |
| <ansicht-nummer></ansicht-nummer>               | Die Nummer, wie auf dem Register Informationen angegeben.                                           |
| <ansicht-kommentar></ansicht-kommentar>         | Der Kommentar, wie auf dem Register Informationen angege-<br>ben.                                   |
| <ansicht-histo-bez></ansicht-histo-bez>         | Die Bezeichnung des ersten geöffneten Histogramms innerhalb der Ansicht.                            |

#### Sonstiges

| Datenfeld                                 | Beschreibung                                                                     |
|-------------------------------------------|----------------------------------------------------------------------------------|
| <pp-dateiname></pp-dateiname>             | Bezeichnung der Asta Powerproject Projektdatei inkl. des<br>Verzeichnisses.      |
| <datum></datum>                           | Das Druckdatum.                                                                  |
| <zeit></zeit>                             | Die Uhrzeit des Ausdrucks.                                                       |
| <wmf-dateiname></wmf-dateiname>           | Der Dateiname der verwendeten WMF-Datei, wenn in eine Grafikdatei gedruckt wird. |
| <formular-dateiname></formular-dateiname> | Der Dateiname der Asta Powerdraw Formulardatei.                                  |
| <ref-datum></ref-datum>                   | Das Erstelldatum der als aktuell gekennzeichneten Referenz.                      |
| <ref-beschreibung></ref-beschreibung>     | Die Beschreibung der als aktuell gekennzeichneten Referenz.                      |
| <ref-kommentar></ref-kommentar>           | Die Beschreibung der als aktuell gekennzeichneten Referenz.                      |
| <seitenzahl></seitenzahl>                 | Druckseitennummer.                                                               |
| <anzahlseiten></anzahlseiten>             | Anzahl der Druckseiten.                                                          |

Weitere Informationen zur Software Asta Powerdraw finden sie in der Online Hilfe zum Programm.

Asta Development GmbH

Egon-Eiermann-Allee 8 76187 Karlsruhe Fon +49 (0)721/9525 - 0 Fax +49 (0)721/9525 - 100 info@astadev.de www.astadev.de

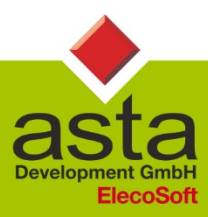